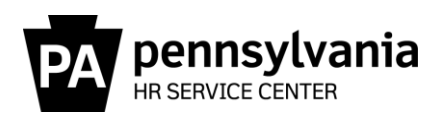

### Alternate Work Schedule Resource Guide

This guide provides information regarding alternate work schedules (AWS). Most AWS agreements follow the "boilerplate" language for which this guide is based upon. However, AWS agreements vary, and each agreement should be reviewed for the specifics on how absences, attendances, and holidays should be managed. Some variations are included within this guide.

#### What is an AWS?

The term AWS is used broadly and may be referred to as a Rotating, Variable, Quasi, Compressed, or Flex work schedule; however, there are two types of work schedules where a portion of the hours worked within the scheduled workday are bucketed and paid out when the designated AWS off day (AWSO) occurs within the cycle, i.e., 2-week and 4-week cycles.

Two (2) Week Cycle:

- Employee works 9 out of 10 days during one pay period.
- The time worked each day beyond the employee's Daily Working Hours (7.5/8 hours) is bucketed and paid out when the AWSO occurs.

Four (4) Week Cycle:

- Employee works 19 out of 20 days within two pay periods.
- The required work hours needed to ensure the employee is paid their Daily Working Hours (7.5/8 hours) when the AWSO occurs is spread out over the 4-week cycle.
- Availability of 4-week schedules vary based on pay area.

For either cycle:

- All hours worked beyond the employee's daily work hours (7.50/8) for the AWSO are considered regular time and are not considered overtime.
- Hours worked outside of the scheduled workday (beyond the regular time and the hours required for the AWSO), should be allocated with the appropriate overtime codes.
- Work performed on the AWS day off is not considered as work performed on a scheduled day off for purposes of determining entitlement to double time.
- For management employees, overtime should be paid in accordance with the <u>FLSA Guidelines</u> and Personnel Rules (<u>Management Directive 505.7</u>, Section 27.75, Overtime Rate of Pay).

#### What Should be Monitored for an Employee on an AWS?

Before an employee is placed on an AWS, the timekeeper and/or time advisor should ensure that all rules per the AWS agreement are followed. Generally, only a permanent employee may participate in an AWS, as approved by each organization, and may not receive more benefits than another employee. The work schedule should be reviewed for accuracy and availability.

If an employee is currently on an AWS, <u>the employee should revert to a basic work schedule prior to being</u> <u>placed on a new AWS if they are not at the end of a cycle</u>. Mid-cycle changes are never recommended as the AWS bucket will not empty; negative buckets will not be recouped, and positive buckets will not payout to the employee. An employee should only be placed on a new AWS at the end of the previous AWS cycle, assuming the AWS bucket at the end of the cycle is reflecting a 0.00 bucket and the new cycle will begin on the first day of a pay period.

AWS buckets should be reviewed on a regular basis (i.e., quarterly or at the end of each cycle) to ensure accuracy. Reviewing these types of errors can be very tedious and time consuming since some errors may have occurred as far back as SAP go-live in 2004. For the importance of reviewing and researching AWS buckets for accuracy, see also <u>What are the Potential Impacts</u> and <u>What Should be Reviewed to</u> <u>Find/Resolve an AWS Error</u> within this guide. At a minimum, AWS buckets should be reviewed for an employee **prior to:** 

- moving to a new work schedule (basic or AWS)
- transferring to a new agency

when creating multiple substitutions

• transferring to a new position

• separating from service

Leave usage should also be reviewed on a regular basis (i.e., quarterly or at the end of each cycle) to ensure accuracy. Leave which has a maximum day entitlement (e.g., SB), should be reviewed to ensure that the total hours used does not exceed the total day entitlement. For a maximum usage of 3 days, the total hours used should not exceed 22.5 hours for an employee assigned to EE Subgroup F7 (7.5-hour per day) and 24 hours for an employee assigned to the EE Subgroup F8 (8-hour per day).

For the use of an absence type that is normally taken in full day increments (e.g., H, CIVL, ADMN), another accrued leave type must be taken for any time off over and above the Daily Working Hours (7.5/8 hours). Annual/combined, personal (if applicable), or compensatory quota or an unpaid absence may be taken for any time off over and above the Daily Working Hours.

#### What are the Potential Impacts?

AWS errors can occur due to incorrect substitutions or time reporting errors and are often not identified until the employee moves to a basic work schedule or separates from employment.

If the AWS bucket is not emptied at the end of a cycle, the employee will not be paid when the AWSO occurs. An *H3* – *Emp not paid for AWS Off day* will generate on the Time Evaluation Messages Display (Y\_DC1\_32000670) Report. These are true errors, not warning messages, and could have an impact on an employee's pay when removed from the AWS.

- The AWS bucket cannot go negative by more than 7.50 hours. If this occurs, the employee will not receive payment for the AWSO.
- The AWS bucket will empty if, during mid-cycle of an AWS rotation, an employee moves to a basic work schedule; is placed on a default work schedule due to long-term LWOP; or separates employment. Any unused or overused hours will automatically pay or be recouped; however, a review of the employee's AWS bucket is still required to check accuracy. Note: An employee is NOT required to be taken off the AWS schedule prior to separation. A negative bucket will automatically be recouped, and a positive bucket will automatically payout to the employee
- AWS bucket errors that occurred prior to the earliest retro accounting date on IT0003 cannot be fixed at the agency level <u>and require the submission of an HR/Pay Help Desk Request in the time</u> <u>category</u>.

If a holiday absence is missed being entered, an *H1* - *Missing some/all Hol Hrs on Holiday* message will generate on the Y\_DC1\_32000670 Report. These messages are true errors, not warning messages, and could have an impact on the yearly holiday quota.

If a leave without pay absence is taken during the AWS cycle, an *H8* - *Emp on AWS has LWOP hrs in pp* will generate on the Y\_DC1\_32000670 Report. These are warning messages and timekeeper needs to address whether employee should be removed from the AWS schedule. Note: Only hours earned will be paid when the AWSO occurs.

If additional time is entered during the planned working times, an *IG* - *Ck* hrs Entered during AWS Plan Hrs will generate on the Y\_DC1\_32000670 Report. These are warning messages and may cause the AWS bucket to be incorrect.

#### What Should be Reviewed to Find/Resolve an AWS Error?

When errors occur on the Y\_DC1\_32000670 Report, the following items should be reviewed to find/resolve errors:

- AWS Cycle Total Hours Identify the AWS cycle(s) where error(s) occurred by running the AWS bucket for smaller periods of time based on AWS cycle dates. <u>Appendix A How to Run and</u> <u>View AWS Buckets</u> provides instructions on how to run and view the AWS buckets at end of each cycle to ensure the bucket is emptied.
  - > For 19/20 AWS cycles, the employee should have 150/160 hours scheduled in a 4-week cycle
  - > For 9/10 AWS cycles, the employee should be scheduled for 75/80 hours in a 2-week cycle
- Work Schedule Change Effective Dates Did the employee move to a new AWS or basic work schedule; was the employee placed on a default work schedule due to long-term LWOP via IT2003; or did the employee separate mid-cycle? <u>Appendix B - How to Determine when the AWSO will</u> <u>Occur During the AWS Cycle</u> provides instructions on how to identify when the AWSO will occur during the AWS cycle.
  - If researching a BCPO Exception Report for Work Hrs Adj-Negative Bal or Work Hrs Adj-Positive Bal, the PT\_BAL00 may reflect zero (0.00) because the Work Hours Adjustment record is offsetting the true error. Run the AWS cycle through the previous cycle to see if the error occurred prior to the current cycle.
  - If researching bucket errors where daily hours worked are not in increments of 15 minutes, e.g., WSR BAB60085, a bi-weekly adjustment of +0.03 hours to IT2012, TmType 5160, is required so the bucket is at zero at the end of the cycle.
- Substitutions Were substitutions entered incorrectly via IT2003? Pay close attention to AWS cycles in which a holiday occurred or if the AWSO was moved during the AWS cycle. <u>Appendix C AWS Make Up Days</u> provides examples on how to research, enter necessary substitutions, and enter holiday absences.
  - For holidays, if the holiday falls on an AWS day off, the AWS day off may be rescheduled for another day, with supervisory approval, or the holiday quota can be used at a later date. The time required by the AWS may also be worked on another day, provided that the total amount of hours worked for the week does not exceed 40. The employee may also revert to a standard work schedule for the entire AWS cycle, with approval from the approving authority.
  - For use of long-term unpaid absences (greater than a full-pay period), an employee must revert to the default work schedule for the entire AWS period. If the employee returns from a long-term unpaid absence in the middle of the AWS cycle, the employee must be placed on a standard, basic work schedule for the remainder of the cycle. If an AWS day off was used before the hours required to earn the day off were accumulated, and the employee reverted to a default work schedule, the negative hours will be recouped automatically.
- Absences Was the absence resaved after the work schedule and/or substitution was created? Did the employee use more leave than what is allotted for that leave type? <u>Appendix D – How to</u> <u>Run and View the AWS Absence Report</u> provides instructions on how to run and view certain leave types where the usage was more than permitted for that leave type. This report should be run on a monthly and/or quarterly basis.

- Overtime Was all time worked beyond the schedule day allocated to the correct attendance type? <u>Appendix E – How to Allocate Overtime Hours Worked</u> provides an example of overtime before and after being allocated to the correct attendance types.
- AWS Bucket Hours at SAP Go-Live Check IT2012, TmType 5160 to confirm if the correct number of hours were loaded at SAP go-live.
  - Go-Live dates: Z3/T3 1/10/2004 Z2/T2 - 1/17/2004 Z1 - 1/18/2004

#### How Far Back Can Adjustments Be Made?

Adjustments can be made retroactive to the point where reliable records are available; however, changes must be made in accordance with the Statute of Limitations Annual Reset of the Earliest Personal Retroactive Accounting Date and Earliest Personal Recalculation Date on IT0003. If a change is needed for an effective date prior to the current earliest personal retroactive accounting date, submit an <u>HR/Pay Help Desk Request</u>, in the time category, with complete details.

**REMINDER**: Although the system will permit changes to be made to a record using an effective date prior to the earliest personal retroactive accounting date, the changes will not process during time evaluation and will not update the employee's quota(s). Reference <u>Time Alerts</u> and <u>PA Alerts</u> regarding adjustments to records greater than three years, three months, and 15 days after the last day of the applicable tax year).

#### Where Can I Get Help?

Policy related questions should be directed to <u>ra-oaleave@pa.gov</u>.

System related questions should be directed to OA, Time Services via an <u>HR/Pay Help Desk Request</u> in the time category or call the HR Service Center, Time Services team at 877.242.6007, Option 2.

Timekeepers and field time advisors should direct any questions related to this guide to their central agency time advisor.

### Appendix A – How to Run and View AWS Buckets

**Step 1:** Review IT0007 to determine when an employee began the AWS schedule (prefixed with BA).

| < SAP        | •                                                    | ,<br>Overview Planned Working Time (0007) |     |        |         |              |            |      |       |     |   |
|--------------|------------------------------------------------------|-------------------------------------------|-----|--------|---------|--------------|------------|------|-------|-----|---|
| ✓            | · · · · · · · · · · · · · · · · · · ·                | ~ @ (                                     | Can | icel 🔮 | î 🖸     | <b>[</b> ] ( | <b>[</b> * |      |       |     |   |
| Personnel No | 000                                                  | i na                                      | e.  | iya N  | e la ci |              | Active     | e F  | ayr.a | rea | Z |
| EE group     | P Permane                                            | P Permanent 16 Education ED Div Fed Prgms |     |        |         |              |            |      |       |     |   |
| EE subgrp    | subgrp F7 Full-time 75 AA44 AFSCME A4 OT Admv Asst 1 |                                           |     |        |         |              |            |      |       |     |   |
| 🛗 Choose     | [01/01/1800                                          |                                           | 2/  | 31/999 | 9       |              |            |      |       |     |   |
|              |                                                      |                                           |     |        |         |              |            |      |       |     |   |
| Start Date   | End Date                                             | WS rule                                   | T.  | Empl.  | MoHrs   | Wk.hrs       | Hrs/Da     | Wk   | P LI  | AI  |   |
| 11/06/2021   | 12/31/9999                                           | BA040155                                  | 9   | 100.00 | 163.00  | 37.50        | 7.50       | 5.00 |       | 01  | 1 |
| 02/01/2020   | 11/05/2021                                           | BA718085                                  | 9   | 100.00 | 163.00  | 37.50        | 7.50       | 5.00 |       | 01  |   |
| 01/05/2019   | 01/31/2020                                           | BA040155                                  | 9   | 100.00 | 163.00  | 37.50        | 7.50       | 5.00 |       | 01  |   |
| 12/22/2018   | 01/04/2019                                           | BB192015                                  | 9   | 100.00 | 163.00  | 37.50        | 7.50       | 5.00 |       | 01  |   |

Each time an employee is placed on a basic scheduled (prefixed with BB), the AWS bucket is automatically emptied. Therefore, only research from the most recent date they began AWS.

| < SAP        |                 | Display Planned Working Time (0007) |                    |               |  |  |  |  |  |
|--------------|-----------------|-------------------------------------|--------------------|---------------|--|--|--|--|--|
| ✓            | ~ E             | ₩ Work schedule Cancel              |                    | what<br>sched |  |  |  |  |  |
| Personnel No | 101240          | Inery ign Instants                  | Active Payr.area Z | 3 for ea      |  |  |  |  |  |
| EE group     | P Permanent     | 16 Education                        | ED Div Fed Prgms   |               |  |  |  |  |  |
| EE subgrp    | F7 Full-time 75 | AA44 AFSCME A4 OT                   | Admv Asst 1        |               |  |  |  |  |  |
| Start        | 01/05/2019 To   | 01/31/2020 Chg. 0                   | 8/31/2022          |               |  |  |  |  |  |
|              |                 |                                     |                    |               |  |  |  |  |  |
| Work schedu  | le rule         |                                     |                    |               |  |  |  |  |  |
|              |                 |                                     |                    |               |  |  |  |  |  |

Review each record individually to determine what type of AWS schedule (2-week, 4-week, etc.) the employee was on for each period.

| Work schedule rule | BA040155 AWS 75 4 WK                 | WSR Finder |
|--------------------|--------------------------------------|------------|
| Time Mgmt status   | 9 - Time evaluation of planned times | $\sim$     |
| Working week       | Working week Saturday                | $\sim$     |
| Additional time ID | 01                                   |            |

**Step 2:** Next, run the PT\_BAL00 using Day Balance 5160 from the first date the employee began the AWS through the date of the most recent completed AWS cycle to determine the available bucket at the end of the cycle.

| (k) <mark>S</mark>        | Cumulated                       | Time Evaluation | Results: Tin | ne Balances/Wage              | To review the AWS<br>Bucket via PT_BAL00:                                       |
|---------------------------|---------------------------------|-----------------|--------------|-------------------------------|---------------------------------------------------------------------------------|
| ✓ _                       |                                 | i 🗐 Car         | ncel         |                               | <ol> <li>Enter the Period to be<br/>reviewed</li> <li>Enter the EE's</li> </ol> |
| Further                   | r selections □ □ → Search helps | → Sort          | order        | □ <sup>→</sup> Org. structure | Personnel #<br>3. Enter Day Balance                                             |
| Period                    |                                 |                 |              |                               | 5160                                                                            |
| 🔵 Toda                    | y Ourrent month                 | · O C           | Current year |                               | 4. Select the <i>Execute</i>                                                    |
| 🔘 Up t                    | o today 📀 From today            |                 |              |                               | (F8) icon to run the                                                            |
| <ul> <li>Other</li> </ul> | r period                        |                 |              | <b>-V</b>                     | Teport                                                                          |
| Peri                      | od 01/05                        | /2019 🖵 🔤 1     | To 01/31     | /2020                         | Note: AWS cycles are                                                            |
| Pa                        | yroll period                    |                 |              |                               | determined by the<br>effective date used to                                     |
| Selection                 |                                 |                 |              |                               | place the employee on                                                           |
| Deres                     | al Number                       | 2               | <b>→</b>     |                               | AWS schedule (2-week                                                            |
| Personn                   | et Number                       |                 |              |                               | 4-week, etc.) the                                                               |
| Time rec                  | cording administrator           |                 |              |                               | employee was placed                                                             |
|                           |                                 |                 |              |                               | on.                                                                             |
| Selection                 | Conditions                      |                 |              |                               |                                                                                 |
| <ul> <li>Day</li> </ul>   | balances 5160                   | 3 t             | 0            |                               | ]                                                                               |
| Cum                       | ulated halances                 | +               | •            |                               |                                                                                 |

Cumulated Time Evaluation Results: Time Balances/Wage Ty

**、** 

### Day balances

SAP

#### Data select. period 01/05/2019 - 01/31/2020

Q

 $\sim$ 

Number of Selected Employees: 1

| Pers.No. | Employee/app.name                   | Period | Current Date | ТтТуре | Time type descript. | ΣN | umber |   |
|----------|-------------------------------------|--------|--------------|--------|---------------------|----|-------|---|
| 1000     | Tanya permanana                     | 201912 | 12/20/2019   | 5160   | Hrs for AWS Off Day |    | 0.50  | ~ |
| 470000   | Total procession                    | 201912 | 12/27/2019   | 5160   | Hrs for AWS Off Day |    | 7.50- |   |
| 45000    | Tooys, providents                   | 201912 | 12/30/2019   | 5160   | Hrs for AWS Off Day |    | 0.50  |   |
| 1740404  | Tray Lynchoptonia                   | 201912 | 12/31/2019   | 5160   | Hrs for AWS Off Day |    | 0.50  | Ν |
| 1000     | Traylord Appleade                   | 202001 | 01/01/2020   | 5160   | Hrs for AWS Off Day |    | 0.50  |   |
| 1000     | The property of the property of the | 202001 | 01/02/2020   | 5160   | Hrs for AWS Off Day |    | 0.50  |   |
| 470000   | Total procession                    | 202001 | 01/03/2020   | 5160   | Hrs for AWS Off Day |    | 0.50  |   |
| 10000    | Tooy Lynn Reports                   | 202001 | 01/06/2020   | 5160   | Hrs for AWS Off Day |    | 0.50  |   |
| 0140404  | Tray Lynchoptania                   | 202001 | 01/07/2020   | 5160   | Hrs for AWS Off Day |    | 0.50  |   |
| 1000     | Traylordaytania                     | 202001 | 01/08/2020   | 5160   | Hrs for AWS Off Day |    | 0.50  |   |
| 10000    | The property of the property of the | 202001 | 01/09/2020   | 5160   | Hrs for AWS Off Day |    | 0.50  |   |
| 10000    | 1001,0170,000                       | 202001 | 01/10/2020   | 5160   | Hrs for AWS Off Day |    | 0.50  |   |
| 10000    | Tooy Lynn Report to                 | 202001 | 01/13/2020   | 5160   | Hrs for AWS Off Day |    | 0.50  |   |
| 0140404  | Traylordaytavia                     | 202001 | 01/14/2020   | 5160   | Hrs for AWS Off Day |    | 0.50  |   |
| 171040   | Traylordaptants                     | 202001 | 01/15/2020   | 5160   | Hrs for AWS Off Day |    | 0.50  |   |
| 1000     | Tanya promoposi ta                  | 202001 | 01/16/2020   | 5160   | Hrs for AWS Off Day |    | 0.50  |   |
| 10000    | Toty Camponia                       | 202001 | 01/17/2020   | 5160   | Hrs for AWS Off Day |    | 0.50  |   |
| 10000    | Tooy Lynn Roppenter                 | 202001 | 01/24/2020   | 5160   | Hrs for AWS Off Day |    | 7.50- |   |
| 0140404  | Traylordaytaria                     | 202001 | 01/27/2020   | 5160   | Hrs for AWS Off Day |    | 0.50  |   |
| 1000     | Traylordaptack                      | 202001 | 01/28/2020   | 5160   | Hrs for AWS Off Day |    | 0.50  |   |
| 1000     | Tanya permanana                     | 202001 | 01/29/2020   | 5160   | Hrs for AWS Off Day |    | 0.50  |   |
| 4555     | 1001,0100,000                       | 202001 | 01/30/2020   | 5160   | Hrs for AWS Off Day |    | 0.50  | / |
| 1000     | Tool and appendix                   | 202001 | 01/31/2020   | 5160   | Hrs for AWS Off Day |    | 0.50  |   |
|          |                                     |        |              |        |                     |    | 0.00  |   |

A positive value will be displayed for the extra hours the employee worked on a particular day. These hours will cumulate towards the AWS Off day.

A value of -7.50 is displayed for each AWS Off day the employee was paid.

Scroll to the bottom of the report to see the cumulative results. If there are no errors with the employee's AWS bucket, the value of *TmType* 5160 will reflect zero (0.00) hours at the end of the AWS cycle.

A value other than zero, may indicate that there is an error with the AWS bucket and further research is required to identify the discrepancy and correct, as necessary.

**Reminder:** The AWSO could be used before the hours are earned. If the employee were to separate or be put on a basic schedule before the end of the cycle, the hours used would be recouped.

**Step 3:** The third step in determining the reason why the AWS bucket is not empty is to review other Transactions and Reports within SAP based on the results from the PT\_BAL00 Report. Some of the transactions and reports to view to determine the error can be found in the <u>What Should be Reviewed</u> to <u>Find/Resolve an AWS Error</u> of this guide.

# Appendix B – How to Determine when the AWSO will Occur During the AWS Cycle

**Step 1:** Review IT0007 to determine when an employee began the AWS schedule (prefixed with BA).

| < SAP        |              |              |     | O         | verview      | Planne | d Worki | ing Tir | ne  | (000  | 07) | _  |
|--------------|--------------|--------------|-----|-----------|--------------|--------|---------|---------|-----|-------|-----|----|
| ✓            |              | v 🔍 4        | Car | ncel 🗗    | <u>ř (</u> t |        |         | _       |     |       |     |    |
| Personnel No | 0300         | (Trans       | 1   | iyan bi   |              |        | Active  | e [     | Pay | r.are | a   | Z3 |
| EE group     | P Permane    | nt <b>16</b> | E   | Education |              |        | ED D    | iv Fed  | Pr  | gms   |     |    |
| EE subgrp    | F7 Full-time | 75 AA44      | 4   | FSCME     | A4 OT        |        | Admv    | Asst 1  |     |       |     |    |
| 🗰 Choose     | 01/01/1800   |              | 2/  | /31/9999  | 9            |        |         |         |     |       |     |    |
|              |              | -            |     |           |              |        |         |         |     |       |     |    |
| Start Date   | End Date     | WS rule      | T.  | Empl.     | MoHrs        | Wk.hrs | Hrs/Da  | Wk      | P   | LI    | AI  |    |
| 01/10/2004   | 12/31/9999   | BA040155     | 9   | 100.00    | 163.00       | 37.50  | 7.50    | 5.00    | )   |       | 01  |    |
| 01/09/2004   | 01/09/2004   | BB192015     | 9   | 100.00    | 163.00       | 37.50  | 7.50    | 5.00    | )   |       | 01  |    |

Select the current AWS WSR, then click on the *Choose* icon to review the work schedule in more detail

Note: AWS cycles are determined by the effective date used to place the employee on the AWS and the type of AWS schedule (2-week, 4-week, etc.) the employee was placed on.

| ✓            | ~               | & Work schedule     | L                   |
|--------------|-----------------|---------------------|---------------------|
| Personnel No | (100m)          | Tray Lym Registerie | Active Payr.area Z3 |
| EE group     | P Permanent     | 16 Education        | ED Fed Prgms        |
| EE subgrp    | F7 Full-time 75 | AA11 AFSCME A1 OT   | Clk Typst 3         |
| Start        | 01/10/2004 To   | 12/31/9999 Chg.     | 05/17/2006          |

The Work Schedule can be used to confirm when the AWSO will occur during the AWS cycle.

Select the *Work schedule* icon to open a calendar view of the work schedule. Note, the default view opens to the current month.

#### Work schedule rule

| Work schedule rule | BA040155 AWS 75 4 WK                 | WSR Finder |   |
|--------------------|--------------------------------------|------------|---|
| Time Mgmt status   | 9 - Time evaluation of planned times | $\sim$     | 1 |
| Working week       | Working week Saturday                | $\sim$     | 1 |
| Additional time ID | 01                                   |            |   |

#### Working time

| Employment percent   | 100.00  |
|----------------------|---------|
| Daily working hours  | 7.50    |
| Weekly working hours | 37.50   |
| Monthly working hrs  | 163.00  |
| Annual working hours | 1956.00 |
| Weekly workdays      | 5.00    |

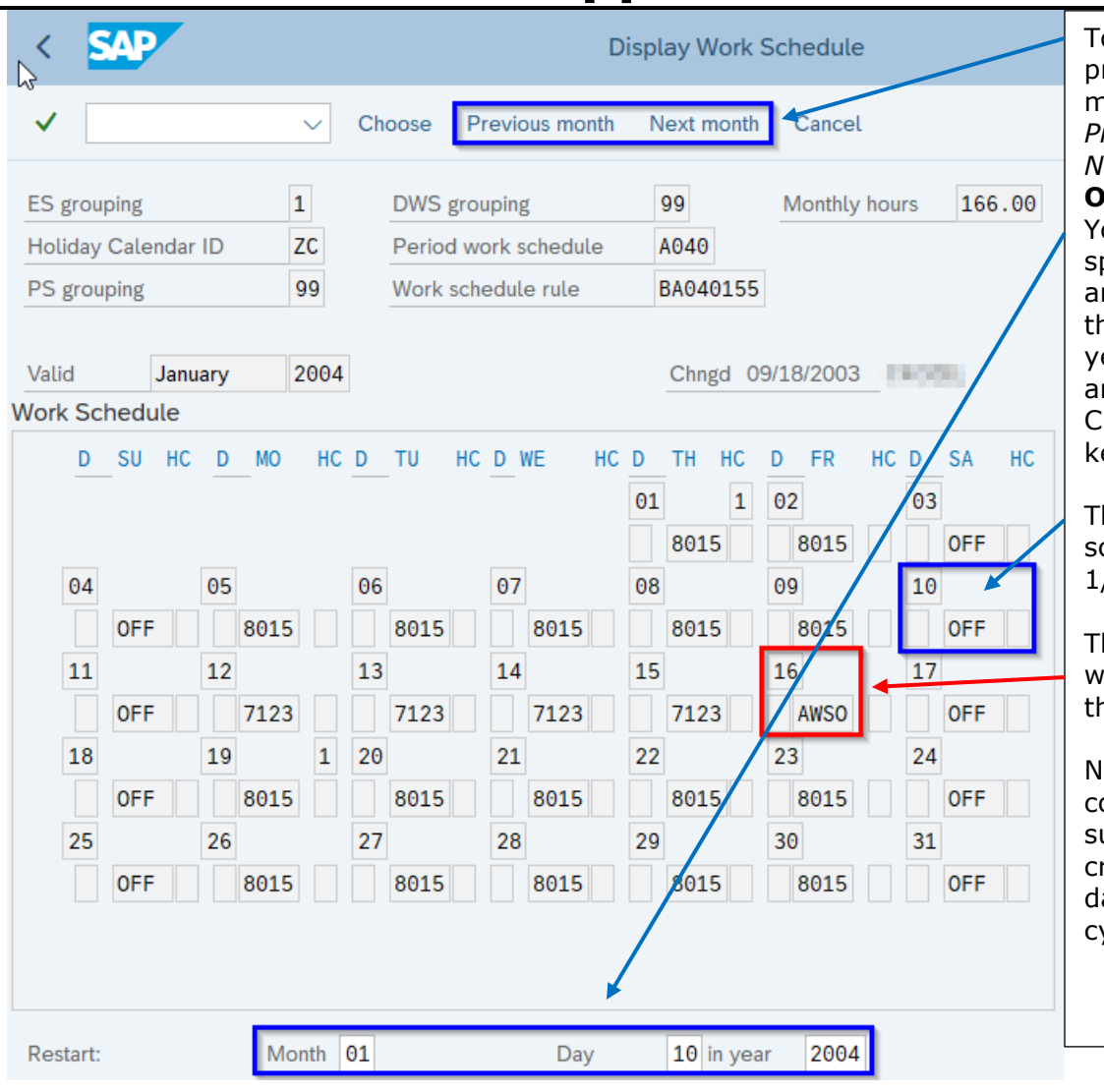

To toggle between previous or upcoming months, select the *Previous month* or the *Next month* icon **OR** 

You can also view a specific Month, Day, and Year by entering the month, day, and year in the Restart area and selecting the Choose icon or enter key on your keyboard.

The 4-week AWS work schedule began on 1/10/2004.

The AWSO occurs within the first week of the 4-week cycle.

Note: This pattern will continue unless a substitution (IT2003) is created to change this day during that specific cycle.

#### Appendix C – AWS Make Up Days Example 1: Employee Requests to Make-Up the Extra Hours Needed for the Holiday

An F7 employee is scheduled to work 8.0 hours on Presidents' Day (2/21/2022). The employee's supervisor has approved for the employee to make-up the extra hours needed within the AWS cycle so another type of leave (i.e., annual, compensatory) is not required to be used to account for the additional hours needed for the AWSO. **Reminder,** only 7.50 hours of holiday leave can be posted on the actual holiday for an F7 employee. The employee must either make up the half hour on another day or use a half hour of leave to account for the 8-hour scheduled workday.

**Research:** A review of IT0007 reveals the employee is on an AWS work schedule.

| < SAP        |              |          |         | Overview    | / Planne | ed Work | ing Tin  | ne (00  | 07) |    | Select the current AWS<br>WSR, then click on the       |
|--------------|--------------|----------|---------|-------------|----------|---------|----------|---------|-----|----|--------------------------------------------------------|
| ✓            |              | ✓ Q 4    | Cancel  | <u>f* f</u> | <b>G</b> |         | _        |         |     |    | <i>Choose</i> icon to review the work schedule in more |
| Personnel No | (7600)       | l'an     |         | hain        |          | Active  | e P      | ayr.are | a   | Z3 | detail                                                 |
| EE group     | P Permane    | ent 16   | Educat  | ion         |          | ED D    | iv Fed F | rgms    |     | L  |                                                        |
| EE subgrp    | F7 Full-time | 75 AA44  | AFSC    | /IE A4 OT   |          | Admy    | Asst 1   |         |     |    |                                                        |
| 🛱 Choose     | 01/01/1800   |          | 2/31/9  | 999         |          |         |          |         |     |    |                                                        |
| Start Date   | End Date     | WS rule  | T. Empl | MoHrs       | Wk.hrs   | Hrs/Da  | Wk       | P LI    | AI  |    |                                                        |
| 01/10/2004   | 12/31/9999   | BA040155 | 9 100.  | 00 163.00   | 37.50    | 7.50    | 5.00     |         | 01  |    |                                                        |
| 01/09/2004   | 01/09/2004   | BB192015 | 9 100.  | 00 163.00   | 37.50    | 7.50    | 5.00     |         | 01  |    |                                                        |

| ✓            | ~ [             | Work schedule Cance | l                   |
|--------------|-----------------|---------------------|---------------------|
| Personnel No | -               | Tray Lynn Bartaarda | Active Payr.area Z3 |
| EE group     | P Permanent     | 16 Education        | ED Fed Prgms        |
| EE subgrp    | F7 Full-time 75 | AA11 AFSCME A1 OT   | Clk Typst 3         |
| Start        | 01/10/2004 To   | 12/31/9999 Chg.     | 05/17/2006          |

The Work Schedule can be used to confirm when the AWSO will occur during the AWS cycle.

Select the *Work schedule* icon to open a calendar view of the work schedule. Note, the default view opens to the current month.

#### Work schedule rule

| Work schedule rule | BA040155    | AWS 75 4 WK  |  | WSR Finder |
|--------------------|-------------|--------------|--|------------|
| Time Mgmt status   | 9 - Time ev | $\sim$       |  |            |
| Working week       | Working we  | eek Saturday |  | $\sim$     |
| Additional time ID | 01          |              |  |            |

#### Working time

| Employment percent   | 100.00  |
|----------------------|---------|
| Daily working hours  | 7.50    |
| Weekly working hours | 37.50   |
| Monthly working hrs  | 163.00  |
| Annual working hours | 1956.00 |
| Weekly workdays      | 5.00    |

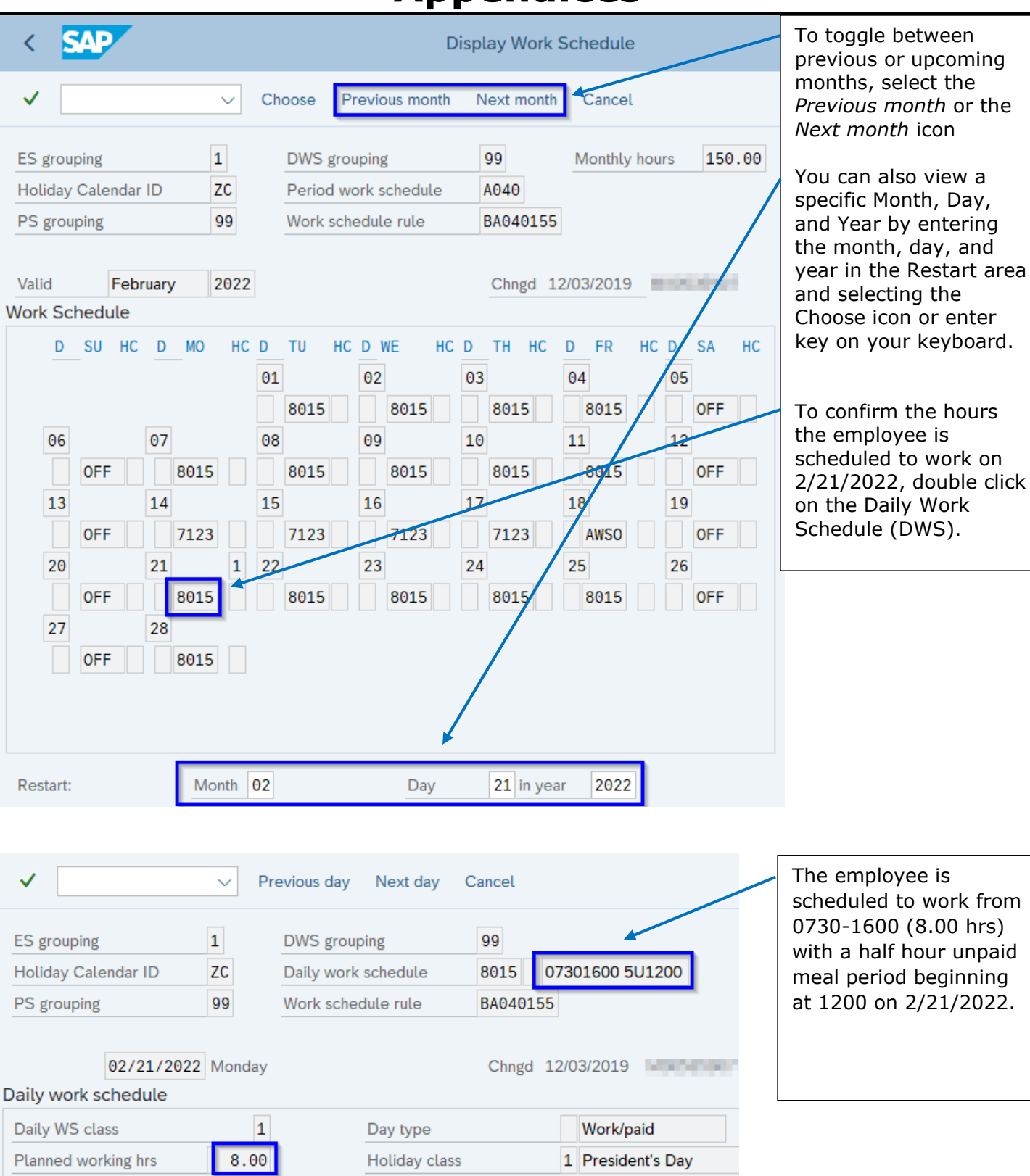

Planned work time

07:30 - 16:00

| ✓                                                 | ✓ Pressent of the second second s | evious day                           | Next day                      | Cancel               |                 | On 2/17/2022, the employee is scheduled to                                                    |  |  |
|---------------------------------------------------|----------------------------------------------------------------------------------------------------|--------------------------------------|-------------------------------|----------------------|-----------------|-----------------------------------------------------------------------------------------------|--|--|
| ES grouping<br>Holiday Calendar ID<br>PS grouping | 1<br>ZC<br>99                                                                                                    | DWS group<br>Daily work<br>Work sche | ping<br>schedule<br>dule rule | 99<br>7123<br>BA0401 | 07301600 1U1200 | work from 0730-1600<br>(7.50 hrs) with a one-hour<br>unpaid meal period<br>beginning at 1200. |  |  |
| 02/17/2022<br>Daily work schedule                 | Thursday                                                                                                    |                                      |                               | Chngd                | 12/03/2019      | <b>Note:</b> Switching the<br>Planned working hours on<br>2/21/2022 to 2/17/2022              |  |  |
| Daily WS class                                    | 1                                                                                                    |                                      | Day type                      |                      | Work/paid       | and vice versa is permitted                                                                   |  |  |
| Planned working hrs                               | 7.50                                                                                                    |                                      | Holiday class                 | S                    |                 | same 4-week cycle.                                                                            |  |  |
| Planned work time                                 | 07:30                                                                                                    | - 16:00                              |                               |                      |                 |                                                                                               |  |  |

**Resolution:** A substitution needs entered to show employee is working 7.50 hours on 2/21/2022 (DWS 7123, 0730-1600 with an hour unpaid meal period from 1200-1300). A second substitution needs entered to show the employee is working 8.0 hours, not 7.50 hours on 2/17/2022 (DWS 8015, 0730-1600 with half hour unpaid meal period from 1200-1230).

| K SAP Maintain Time Data                                                                                                    | To create a substitution:                                                                                                    |
|----------------------------------------------------------------------------------------------------|----------------------------------------------------------------------------------------------------|
| ✓ Ist entry More ∨                                                                                                    | <ol> <li>Enter the EE's personnel #</li> <li>Select the radio button<br/>beside the Substitution</li> </ol>                                                                                                    |
| Personnel no.       Personnel no.         Name       Personnel no.         EE group       P         Permanent       Pers.area         EE subgroup       F7         F0       F1         Cost Center       16         PYRLDFLT       PAYROLL DEFAULT         Working times       Time quotas         Time management data       Special absences | <ul> <li>(2003) InfoType</li> <li>3. Enter the effective date of the substitution</li> <li>4. Enter the reason for the substitution, i.e., 03 for Workload</li> <li>5. Select the <i>Create</i> (F5) icon to open the Create</li> </ul> |
| Infotype Text     Sta     Period       Absences (2001) <ul> <li>Attendances (2002)</li> <li>Substitutions (2003)</li> <li>Today</li> <li>Current Week</li> </ul>                                                                                                    | Substitutions (2003)<br>transaction                                                                                                    |
| <ul> <li>Time Transfer Specifications (2012)</li> <li>Employee Remuneration Info (2010)</li> <li>All</li> <li>From Today</li> <li>Last Week</li> <li>Until Today</li> <li>Last Month</li> <li>Current Year</li> <li>Choose</li> </ul>                                                                                                    |                                                                                                    |
| Direct selection                                                                                                    |                                                                                                    |
| Infotype Substitutions (2003) STy 03 Workload                                                                                                    |                                                                                                    |

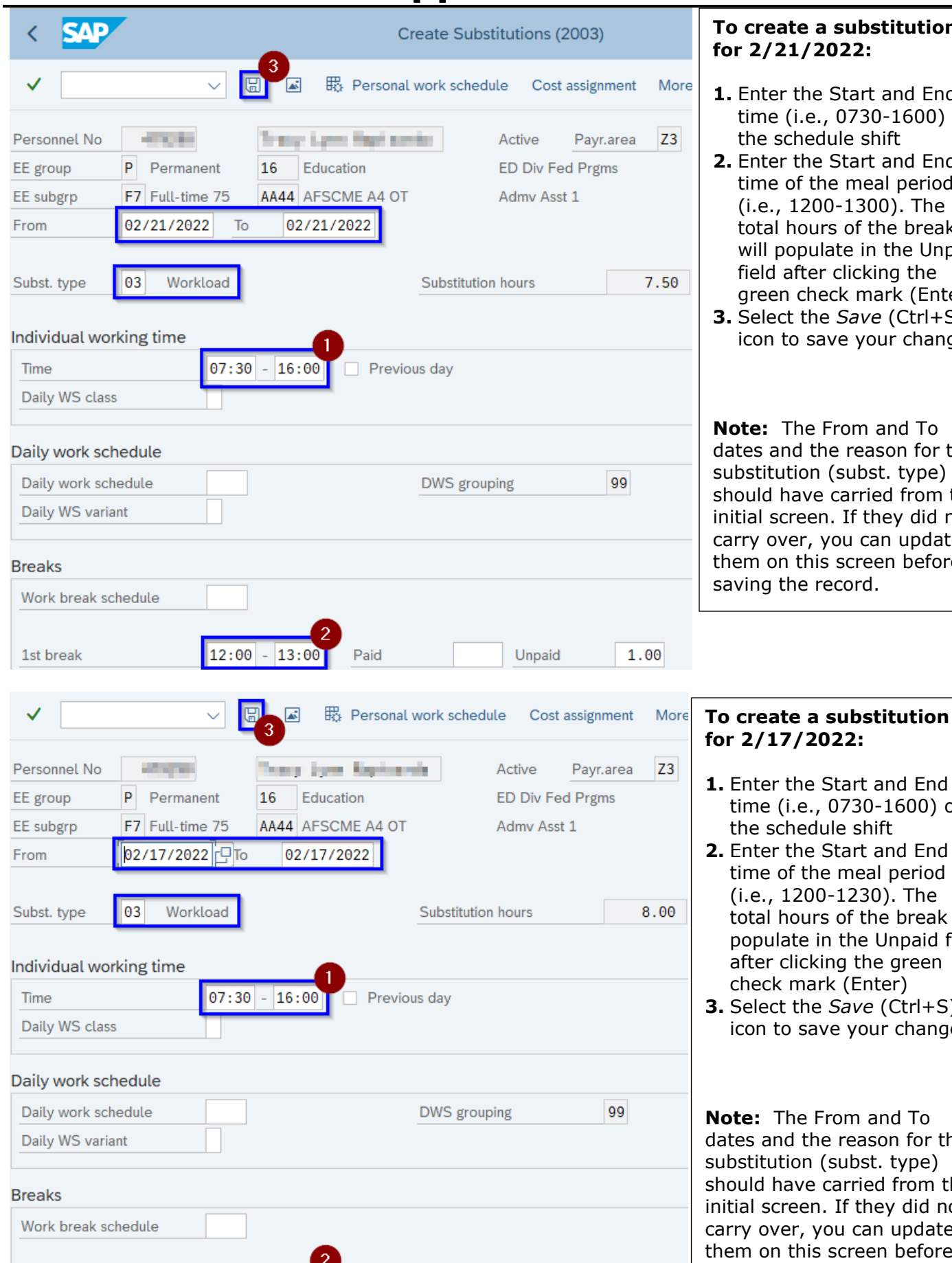

#### To create a substitution for 2/21/2022:

- 1. Enter the Start and End time (i.e., 0730-1600) of the schedule shift
- 2. Enter the Start and End time of the meal period (i.e., 1200-1300). The total hours of the break will populate in the Unpaid field after clicking the green check mark (Enter)
- **3.** Select the *Save* (Ctrl+S) icon to save your changes

**Note:** The From and To dates and the reason for the substitution (subst. type) should have carried from the initial screen. If they did not carry over, you can update them on this screen before saving the record.

**1.** Enter the Start and End time (i.e., 0730-1600) of the schedule shift 2. Enter the Start and End

- time of the meal period (i.e., 1200-1230). The total hours of the break will populate in the Unpaid field after clicking the green check mark (Enter)
- **3.** Select the *Save* (Ctrl+S) icon to save your changes

**Note:** The From and To dates and the reason for the substitution (subst. type) should have carried from the initial screen. If they did not carry over, you can update them on this screen before saving the record.

0.50

Unpaid

1st break

12:00

12:30

Paid

| <    | SAP           | •                                         |    |       |        |    | Li       | st Sul | ostitu | itions (2 | 2003) |        |      |
|------|---------------|-------------------------------------------|----|-------|--------|----|----------|--------|--------|-----------|-------|--------|------|
| ~    | ,             | ~                                         | -  | 1     | /      | ]  | Ē        | Ca     | ncel   | ĹŶ        | 11    | Ç (    | Ĵ.   |
| Pers | sonnel No     | 470,90                                    |    | 1 mar | e Lee  |    | la la c  |        |        | Active    | Pay   | r.area | Z3   |
| EE g | roup          | P Permanent 16 Education ED Div Fed Prgms |    |       |        |    |          |        |        |           |       |        |      |
| EE s | ubgrp         | F7 Full-time                              | 75 | AA44  | 4 AFSC | M  | IE A4 OT |        |        | Admv As   | st 1  |        |      |
| ė.   | Choose        | 01/01/1800                                | D  | o 1   | 12/31/ | 99 | 99       | STy.   | 03     |           |       |        |      |
| Sub  | stitutions (2 | 2003)                                     |    |       |        |    |          |        |        |           |       |        |      |
|      | Start Date    | End Date                                  | S  | From  | То     | Р  | Hours    | DWS    | Brk    | Start     | End   | Paid   | Unp  |
| 0    | 02/21/2022    | 02/21/2022                                | 03 | 07:30 | 16:00  |    | 7.50     |        |        | 12:00     | 13:00 | 0.00   | 1.00 |
| 0    | 02/17/2022    | 02/17/2022                                | 03 | 07:30 | 16:00  |    | 8.00     |        |        | 12:00     | 12:30 | 0.00   | 0.50 |
|      |               |                                           |    |       |        |    |          |        |        |           |       |        |      |

It is **strongly recommended** that you review any changes that you made by viewing the IT2003 screen.

**Note:** If the individual working time was listed instead of the daily working schedule, the From and To fields will reflect the hours recorded.

### Example 2: Employee Requests to Observe the Holiday which falls on their AWSO

An F7 employee would like to observe the Day After thanksgiving (11/25/2022) which falls on their AWSO. The employee's supervisor has approved for the employee to switch the AWSO with another 7.50-hour scheduled day within the same cycle. **Reminder**, when switching an AWSO with another day, you cannot swap a 7.5-hour scheduled day with an 8-hour scheduled day. In addition, this switch **MUST** occur within the same cycle.

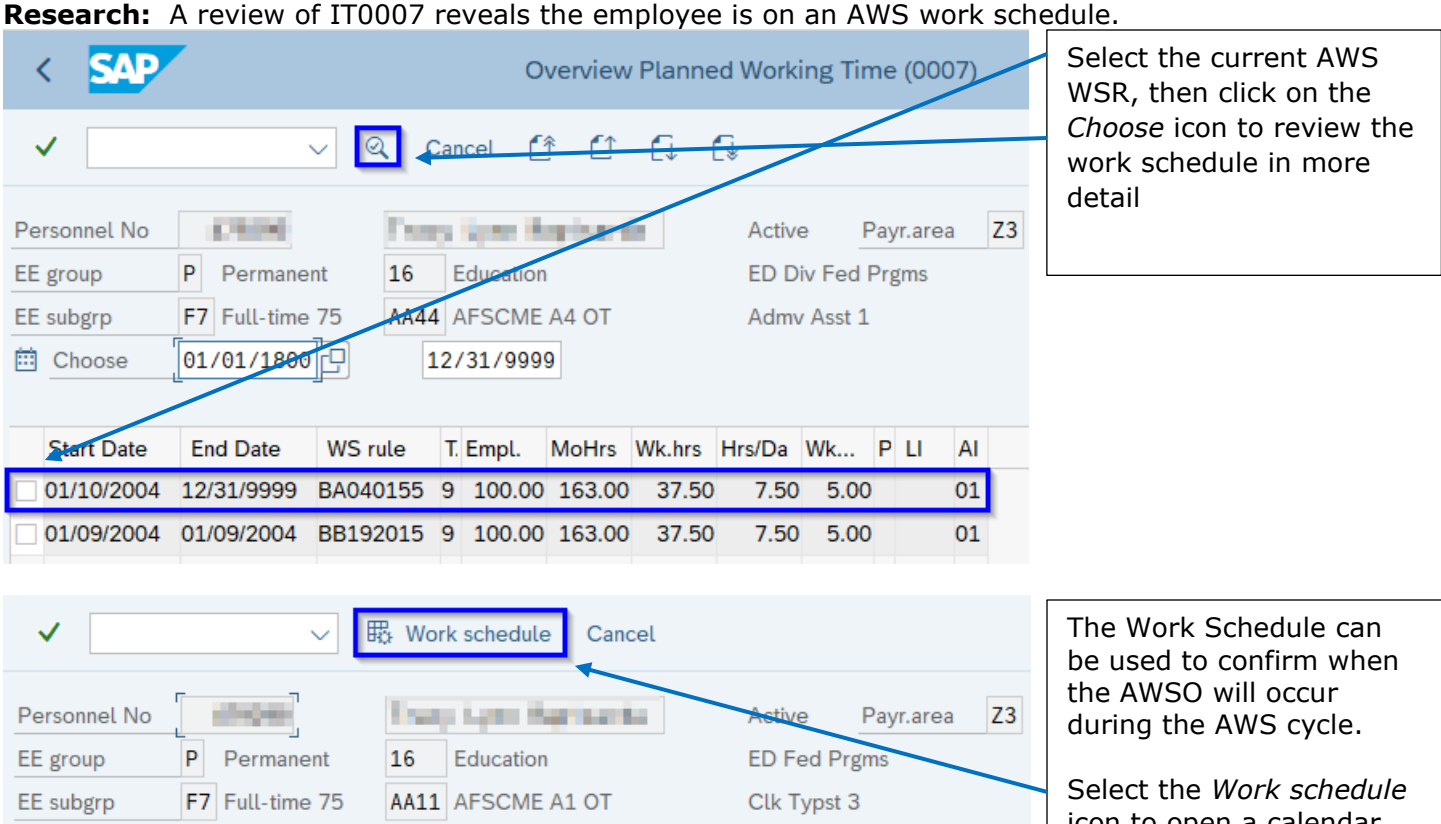

Chg. 05/17/2006

#### Work schedule rule

Start

| Work schedule rule | BA040155    | AWS 75 4 WK  |  | WSR Finder |
|--------------------|-------------|--------------|--|------------|
| Time Mgmt status   | 9 - Time ev | $\sim$       |  |            |
| Working week       | Working we  | eek Saturday |  | $\sim$     |
| Additional time ID | 01          |              |  |            |

12/31/9999

icon to open a calendar view of the work schedule. Note, the

default view opens to the

current month.

#### Working time

| Employment percent   | 100.00  |
|----------------------|---------|
| Daily working hours  | 7.50    |
| Weekly working hours | 37.50   |
| Monthly working hrs  | 163.00  |
| Annual working hours | 1956.00 |
| Weekly workdays      | 5.00    |

01/10/2004

To

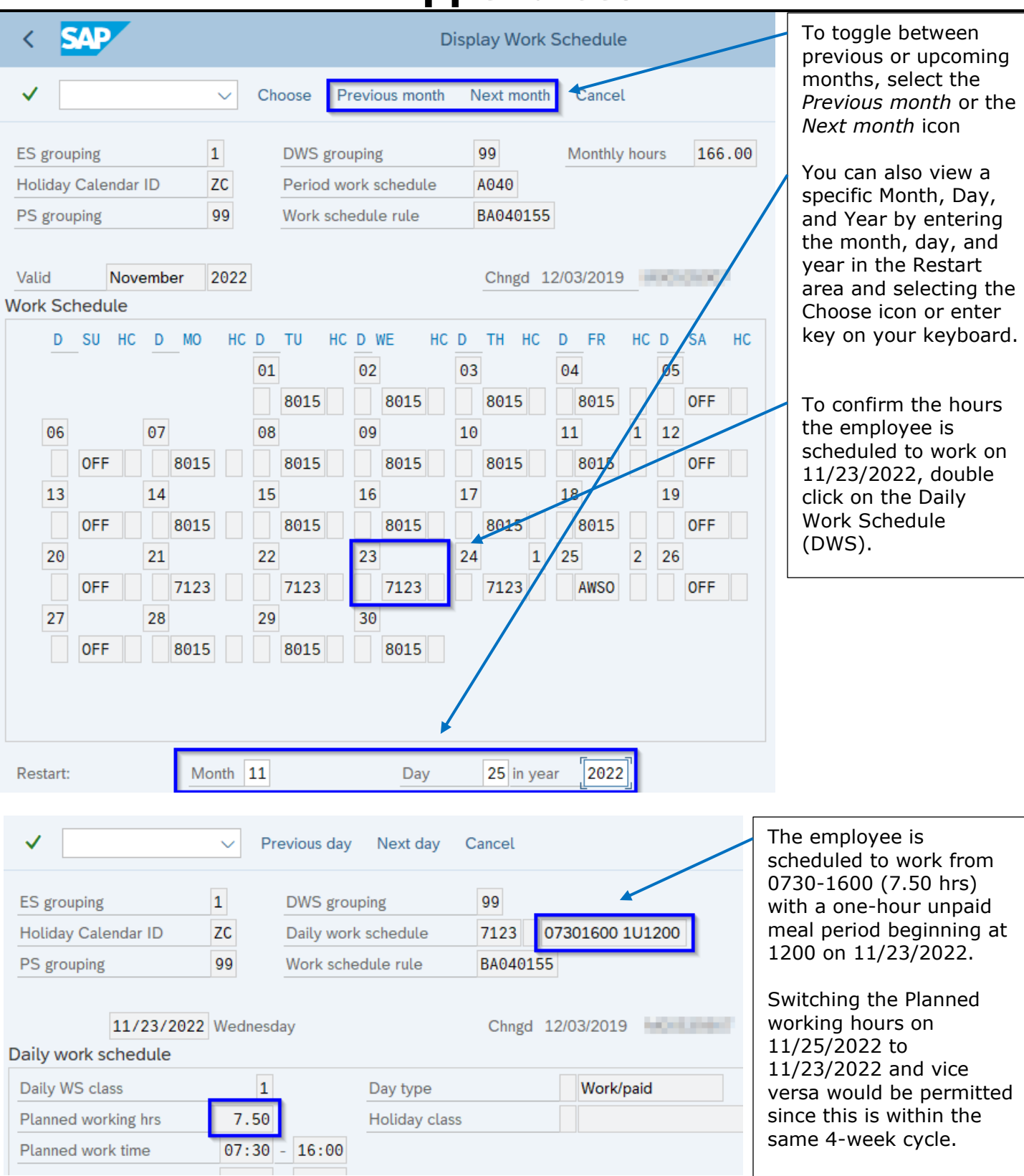

**Resolution:** A substitution needs entered to show employee is working 7.50 hours on 11/25/2022 (DWS 7123, 0730-1600 with an hour unpaid meal period from 1200-1300). A second substitution needs entered to reflect the AWSO on 11/23/2022 (DWS AWSO).

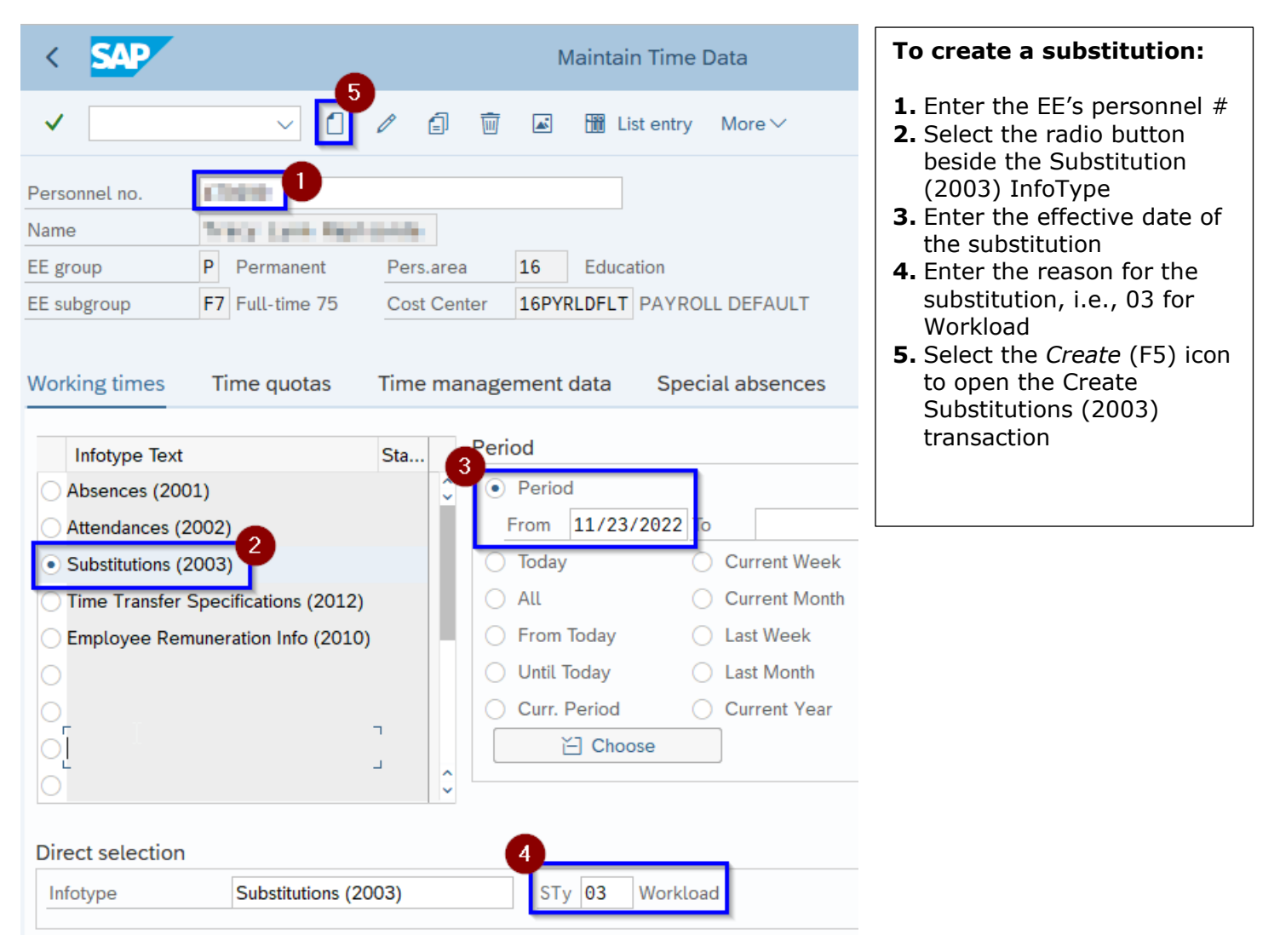

|                                                                                                    | To create a substitution for                                                                                  |                                                                                                    |
|----------------------------------------------------------------------------------------------------|----------------------------------------------------------------------------------------------------|----------------------------------------------------------------------------------------------------|
| V B Personal                                                                                                    | work schedule Cost assignment More $\!\!\!\!\!\!\!\!\!\!\!\!\!\!\!\!\!\!\!\!\!\!\!\!\!\!\!\!\!\!\!\!\!\!\!\!$ | 11/23/2022:                                                                                                    |
| Personnel No EE group P Permanent 16 Education EE subgrp F7 Full-time 75 AA44 AFSCME A4 OT From 11/23/2022 To 11/23/2022 Subst. type 03 Workload Individual working time TimePrevio Daily WS class | Active Payr.area Z3<br>ED Div Fed Prgms<br>Admv Asst 1<br>Substitution hours 0.00                             | <ol> <li>Enter "AWSO" in the<br/>Daily Work Schedule<br/>field</li> <li>Select the Save<br/>(Ctrl+S) icon to save<br/>your changes</li> <li>Note: The From and<br/>To dates and the<br/>reason for the<br/>substitution (subst.<br/>type) should have<br/>carried from the initial<br/>screen. If they did not</li> </ol> |
| Daily work schedule Daily work schedule Daily WS variant                                                                                                    | DWS grouping 99                                                                                               | carry over, you can<br>update them on this<br>screen before saving<br>the record.                                                                                                    |
| K SAP Cr                                                                                                    | eate Substitutions (2003)                                                                                     | To create a substitution for                                                                                                    |
| ✓ ✓ ✓ ✓ ✓ ✓ ✓ ✓ ✓ ✓ ✓ ✓                                                                                                    | work schedule Cost assignment More \                                                                          | 11/25/2022:                                                                                                    |

- Enter the Start and End time (i.e., 0730-1600) of the schedule shift
- 2. Enter the Start and End time of the meal period (i.e., 1200-1300). The total hours of the break will populate in the Unpaid field after clicking the green check mark (Enter)
- **3.** Select the *Save* (Ctrl+S) icon to save your changes

**Note:** The From and To dates and the reason for the substitution (subst. type) should have carried from the initial screen. If they did not carry over, you can update them on this screen before saving the record.

|                         | 3                       |                       |                   |
|-------------------------|-------------------------|-----------------------|-------------------|
|                         | 🖉 🖾 🖽 Person            | al work schedule Cost | assignment More \ |
| Personnel No            | Trees Lynn Harin        | Active                | Payr.area Z3      |
| EE group P Permaner     | t 16 Education          | ED Div Fee            | d Prgms           |
| EE subgrp F7 Full-time  | 75 AA44 AFSCME A4 0     | T Admv Asst           | 1                 |
| From 11/25/2022         | PTo 11/25/2022          |                       |                   |
| Subst. type 03 Worklo   | ad                      | Substitution hours    | 7.50              |
| Individual working time | 0                       |                       |                   |
| Time                    | 07:30 - 16:00 🗌 Prev    | ious day              |                   |
| Daily WS class          |                         |                       |                   |
| Daily work schedule     |                         |                       |                   |
| Daily work schedule     |                         | DWS grouping          | 99                |
| Daily WS variant        |                         |                       |                   |
| Breaks                  |                         |                       |                   |
| Work break schedule     |                         |                       |                   |
| 1st break               | 2<br>12:00 - 13:00 Paid | Unpaid                | 1.00              |

| <    | SAP          | •                                         | List Substitutions (2003) |        |       |    |           |      |     |         |       |      |        |  |  |  |
|------|--------------|-------------------------------------------|---------------------------|--------|-------|----|-----------|------|-----|---------|-------|------|--------|--|--|--|
| ~    |              | · · · · · · · · · · · · · · · · · · ·     | ~                         | 0 /    | 1     | ]  | ŵ 🔒       | Can  | cel | (î (    | 1     | i (* |        |  |  |  |
| Pers | sonnel No    | 0000                                      |                           | l'set. | a kan |    | he the st |      | A   | ctive   | Payr. | area | Z3     |  |  |  |
| EE g | roup         | P Permanent 16 Education ED Div Fed Prgms |                           |        |       |    |           |      |     |         |       |      |        |  |  |  |
| EE s | ubgrp        | F7 Full-time                              | 75                        | AA44   | AFSC  | M  | E A4 OT   |      | A   | dmv Ass | t 1   |      |        |  |  |  |
| iii  | Choose       | 01/01/1800                                | <u>ال</u>                 | o 1    | 2/31/ | 99 | 99        | STy. | 03  |         |       |      |        |  |  |  |
| Sub  | stitutions ( | 2003)                                     | <u> </u>                  |        |       |    |           |      |     | 1       |       |      |        |  |  |  |
|      | Start Date   | End Date                                  | S                         | From   | То    | P  | Hours     | DWS  | Brk | Start   | End   | Paid | Unp®   |  |  |  |
| 0    | 11/25/2022   | 11/25/2022                                | 03                        | 07:30  | 16:00 |    | 7.50      |      |     | 12:00   | 13:00 | 0.00 | 1.0( 🗘 |  |  |  |
| 0    | 11/23/2022   | 11/23/2022                                | 03                        |        |       |    | 0.00      | AWSO |     |         |       | 0.00 | 0.00   |  |  |  |
|      |              |                                           |                           | 07.00  | 40.00 |    | 7.50      |      |     | 40.00   | 40.00 |      |        |  |  |  |

#### It is **strongly recommended** that you review any changes that you made by viewing the IT2003 screen.

**Note:** If the individual working time was listed instead of the daily working schedule, the From and To fields will reflect the hours recorded.

### Appendix D – AWS Absence Report

**Step 1:** Review PT\_BAL00 to view all employees that utilized certain leave types greater than their Daily Working Hours (7.5/8 hours). **Reminder,** leave types like ADMN and CIVL cannot be used in increments greater than the employee's Daily Working Hours. If the employee is scheduled to work more than their Daily Working Hours, another leave type must be used to make up for additional scheduled hours. Example, F7 employee is scheduled to work 8.0 hours; 7.50 hours is charged to CIVL leave and 0.50 hours is charged to COMP leave.

| Cumulated Time Evaluation Result                                                                   | s: Time Balances/Wage Types                                                                                                    |
|----------------------------------------------------------------------------------------------------|----------------------------------------------------------------------------------------------------|
| ✓ 🗸 🐨 🖾 🖉 Cancel                                                                                   | To run the report:<br>1. Choose the                                                                                                    |
| Further selections ☐ Search helps ☐ Sort order                                                     | □ <sup>→</sup> Org. structure                                                                                                    |
| Period         Today       Current month         Up to today       From today         Other period | year<br>year<br>year |
| Period To To                                                                                       | Multiple Selection<br>icon                                                                                                    |
| Selection       2         Personnel Number       IIIIIIIIIIIIIIIIIIIIIIIIIIIIIIIIIIII              | 3. Enter the Time<br>Wage Types that<br>you wish to review.<br>To review multiple<br>time wage types,<br>select the Multiple<br>Selection icon<br>• ADMN - 2830                                                                                                    |
| Selection Conditions                                                                               | <ul><li>CIVL - 2850</li><li>H - 2870</li></ul>                                                                                                    |
| Day balances to to to to Include Interim Results                                                   | <b>4.</b> Run the report by clicking on the <i>Execute</i> icon                                                                                                    |

Cumulated Time Evaluation Results: Time Balances/Wage Types

|   | ✓            | ~ (                                                    | a V                                                                                 | ≞ ₹ (        | )<br>( | ] Choose More∨       |       |              | Review the total<br>amount of hours |
|---|--------------|--------------------------------------------------------|-------------------------------------------------------------------------------------|--------------|--------|----------------------|-------|--------------|-------------------------------------|
|   | Tim          | e wage types                                           |                                                                                     | subgroup.    |        |                      |       |              |                                     |
|   | Data<br>Numb | select. period 01/01/2022<br>er of Selected Employees: | An employee who is<br>assigned to the F7<br>EE subgrp is ONLY<br>entitled to use up |              |        |                      |       |              |                                     |
| F | Pers.N       | o. Employee/app.name                                   | Period                                                                              | Current Date | WT     | Long text            | ž No. | EE subgrp    | to 7.50 hours of                    |
|   | 1110         | Distances I formation                                  | 202201                                                                              | 01/06/2022   | 2830   | Administrative Leave | 8.00  | Full-time 80 | a day. The                          |
|   | -0.0         | College College                                        | 202202                                                                              | 02/01/2022   | 2830   | Administrative Leave | 8.00  | Full-time 75 | reminder of the                     |
|   | 100          | Takatan Baran                                          | 202203                                                                              | 03/29/2022   | 2830   | Administrative Leave | 8.00  | Full-time 75 | absence MUST be                     |
|   | 15.05        | It Palate State Deceptor                               | 202201                                                                              | 01/21/2022   | 2830   | Administrative Leave | 8.00  | Full-time 80 | leave type (i.e.,                   |
|   | 10.74        | h heraultings                                          | 202201                                                                              | 01/05/2022   | 2830   | Administrative Leave | 8.00  | Full-time 75 | Annual, Combined,                   |
|   | 1.0          | a Language Constant                                    | 202203                                                                              | 03/07/2022   | 2830   | Administrative Leave | 8.00  | Full-time 80 | Compensatory,                       |
|   | 10.00        | N Report Ford Report                                   | 202202                                                                              | 02/11/2022   | 2830   | Administrative Leave | 8.00  | Full-time 80 | etc.).                              |
|   | 100          | Patto L'Itone                                          | 202201                                                                              | 01/26/2022   | 2830   | Administrative Leave | 8.00  | Full-time 80 | Note: Because the                   |
|   | 1010         | E Anton Statistics                                     | 202201                                                                              | 01/20/2022   | 2830   | Administrative Leave | 8.00  | Full-time 80 | results of this                     |
|   | 10.00        | <ul> <li>Hely Same Carpenters</li> </ul>               | 202203                                                                              | 03/11/2022   | 2830   | Administrative Leave | 8.00  | Full-time 80 | report reflect the                  |
|   | 10.00        | n ministration of                                      | 202201                                                                              | 01/21/2022   | 2830   | Administrative Leave | 8.00  | Full-time 75 | subgrp, a review of                 |
|   | 1100         | a Anadoratara comit                                    | 202202                                                                              | 02/11/2022   | 2830   | Administrative Leave | 8.00  | Full-time 80 | IT2001 to confirm                   |
|   | 196          | a second house                                         | 202202                                                                              | 02/10/2022   | 2830   | Administrative Leave | 8.00  | Full-time 80 | the EE subgroup at                  |
|   | 10.76        | K. Tallier J. Salar B.                                 | 202201                                                                              | 01/18/2022   | 2830   | Administrative Leave | 8.00  | Full-time 80 | the time of the                     |
|   | i santa      | in his weak have with the                              | 202203                                                                              | 03/04/2022   | 2830   | Administrative Leave | 8.00  | Full-time 80 | made before                         |
|   | 12.00        | a thread a transmission                                | 202201                                                                              | 01/18/2022   | 2830   | Administrative Leave | 8.00  | Full-time 80 | adjusting the                       |
|   | 100          | ATTACT OF ALL A                                        | 202202                                                                              | 02/10/2022   | 2830   | Administrative Leave | 7.50  | Full-time 75 | absence.                            |
|   | 100          | D Pendod Roberty                                       | 202202                                                                              | 02/04/2022   | 2830   | Administrative Leave | 7.50  | Full-time 75 |                                     |

**Step 2:** For absences where the employee used more leave than what was permitted per day, the absence must be adjusted accordingly, and additional leave entered to cover the remainder of the employee's scheduled workday.

SAP

<

#### Appendix E – How to Allocate Overtime Hours for a non-FTE Employee Example 1: Employee Works Overtime During their AWSO Week

An F7, A4 BU (AFSCME), employee worked on an off day and beyond their scheduled work shift within the same week. Per this employee's AWS Agreement,

"Time and one-half will be paid for work in excess of one-half hour beyond the scheduled workday or in excess of 40 hours in a workweek. Work scheduled on an employee's scheduled day off will not be considered the "first day off" for overtime purposes. Work performed on the first day off after the scheduled day off will be paid at the appropriate rate and work performed on the second day off after the scheduled off day will be paid at double time provided the employee worked the first day off. Premium rates for work on scheduled days off will be paid only if the employee worked each of the scheduled workdays in that week or has worked 40 hours in that workweek.

For overtime equalization purposes, overtime will be considered as any work in excess of the scheduled work shift except that performed on the scheduled day off".

**Research:** Review all hours reported as worked on the CATS for the pay period in which overtime was worked.

| <     | 5    | SA    | ~     |    |            |     |     |       |         |      |       |       |    |       |       |      |    |      |        |     |      |   | EE is scheduled to work<br>Monday through Thursday |
|-------|------|-------|-------|----|------------|-----|-----|-------|---------|------|-------|-------|----|-------|-------|------|----|------|--------|-----|------|---|----------------------------------------------------|
| ~     |      |       |       |    | ~          |     | 8   |       |         | ±    | Ŧ     | Σ     | Ŀ  | Ē     | ୍     | Ø    | Þ  | i    | Ŷ      | 5   |      | F | 0730-1600 (7.50 hours                              |
| Perso | onne | el Nu | ımber | r  | 03         |     |     |       | iye b   |      | •     |       |    |       |       |      |    |      |        |     |      |   | is the EE's AWSO.                                  |
| Data  | Entr | ry Pe | eriod |    | 08/2       | 27/ | 202 | 2 - ( | 09/09/  | 2022 |       | ß     |    |       |       |      |    |      |        |     |      |   |                                                    |
| Da    | ata  | Entr  | y Are | ea |            |     |     |       |         |      |       |       |    |       |       |      |    |      |        |     |      |   | The EE worked 10 hours on                          |
|       | T A  | ct    | A/    | 0  | Val. basis | P   | P   | ID    | Positio | n 1  | Total |       | SU | 08/28 | From  | То   | МС | D 08 | /29 Fr | om  | То   | 7 | an off day and 2 hours                             |
| C     | Э    |       |       |    |            |     |     |       |         |      |       | 70.00 |    | 0.00  | 00:00 | 0:00 | 0  | 7    | .5007  | :30 | 16:0 | 0 | beyond their scheduled                             |
| Σ     | 2    |       |       |    |            |     |     |       |         |      |       | 12.00 |    | 10.00 | )     |      | Т  | 2    | .00    |     |      |   | work snift.                                        |
|       |      | F     | RT    |    |            |     |     |       |         |      |       | 6.50  |    | 4.50  | 07:30 | 12:0 | 0  | 2    | .0016  | :00 | 18:0 | 0 |                                                    |
|       |      | I     | RT    |    |            |     |     |       |         |      |       | 5.50  | L  | 5.50  | 12:30 | 18:0 | 0  |      |        |     |      |   |                                                    |

#### **Reminders:**

- Not all AWS agreements contain the same overtime allocation language. Each agreement should be reviewed for specific details.
- For overtime calculations, first evaluate each scheduled workday; off days should then be evaluated in the order in which they occur, as noted below:
  - 1. Order of calculations on a scheduled workday
    - a. All regular time and overtime hours
    - b. Worked 1<sup>st</sup> rest period
    - c. Worked meal period
    - d. Worked 2<sup>nd</sup> rest period
  - 2. Order of calculations on a regular day off (RDO)
    - a. All overtime hours
    - b. Worked rest period (based on start time of rest period (WBR) entry)
- When an AWSO occurs within the same week as OT, the hours to be paid out for the AWSO do NOT count as hours worked towards OT.

**Resolution:** Allocate the RT hours on the scheduled workday first. Since the 40-hour per week requirement has yet to be met, the first half hour worked beyond the scheduled workday is coded as T1 and the remaining hours are coded as T2. The employee met the 8-hour per day requirement on 8/29, so all hours worked beyond 8.0 hours would be eligible for time and one half.

Next, allocate the RT hours on the scheduled off day. Since the 40-hour per week requirement has yet to be met, the first 8 hours worked on the off day is coded as T1 and the remaining hours are coded as T2. The employee met the 8-hour per day requirement on 8/28, so all hours worked beyond 8.0 hours would be eligible for time and one half.

| Perso    | onnel N | umber   |       |                                         |        |       |      |              |       |        |               |       |        |    |       |       |         |                    |
|----------|---------|---------|-------|-----------------------------------------|--------|-------|------|--------------|-------|--------|---------------|-------|--------|----|-------|-------|---------|--------------------|
| Data     | Entry P | eriod   |       | 08                                      | 3/27   | /202  | 22 - | 09/09/202    | 2 🐔   | G      |               |       |        |    |       |       |         |                    |
| Da       | ata Ent | ry Are  | a     |                                         |        |       |      |              |       |        |               |       |        |    |       |       |         |                    |
| ()<br>[] | Act     | A/      | ٥ ١   | Val. ba                                 | sis    | P P   | ID   | Position     | Total |        | SU 08/28      | From  | То     | мо | 08/29 | From  | То      |                    |
| C        | )       |         |       |                                         |        |       |      |              |       | 70.00  | 0.00          | 00:00 | 00:00  |    | 7.50  | 07:30 | 16:00   |                    |
| Σ        |         |         |       |                                         |        |       |      |              |       | 12.00  | 10.00         |       |        |    | 2.00  |       |         |                    |
|          |         | T1      |       |                                         |        |       |      |              |       | 5.00   | 4.50          | 07:30 | 12:00  |    | 0.50  | 16:00 | 16:30   |                    |
|          |         | T1      |       |                                         |        |       |      |              |       | 3.50   | 3.50          | 12:30 | 16:00  |    |       |       |         |                    |
|          |         | Т2      |       |                                         |        |       |      |              |       | 3.50   | 2.00          | 16:00 | 18:00  |    | 1.50  | 16:30 | 18:00   |                    |
| Tin      | ne v    | lag     | e t   | vpe                                     | s      |       |      |              |       |        | 1             |       |        |    |       |       | 1 1     |                    |
| _        |         |         |       | ,,,,,,,,,,,,,,,,,,,,,,,,,,,,,,,,,,,,,,, | -<br>- |       |      |              |       |        |               |       |        |    |       | A     | reviev  | v of all Time Wage |
| Data     | a selec | t. peri | iod   | 08/27/                                  | /202   | 2 - 0 | 9/02 | 2/2022       |       |        |               |       |        |    |       |       | ypes v  | a PT_BAL00 for     |
| Num      | ber of  | Selec   | ted E | Employ                                  | yees   | : 1   |      |              |       |        |               |       |        |    |       | w     | as allo |                    |
|          |         |         |       |                                         |        |       |      |              |       |        |               |       |        |    |       | tł    | nat the | OT will pay as     |
| Pers.    | No. Er  | nploye  | ee/a  | pp.nan                                  | ne     | Peri  | od   | Date         | WT    | Wage   | e Type Long   | Text  | Σ Numb | er |       | e     | xpecte  | d.                 |
| 1.10     | 00.2    | 10 A.   | -     | super-                                  | - 2    | 2022  | 08   | 08/28/2022   | 2400  | OT 1.  | 0             |       | 8.0    | 0  |       |       | 8 N h   | ours of T1 and     |
| 1.00     | 80 N    | 1015    | -     | topos                                   | - 2    | 2022  | 08   | _            | 2410  | OT 1.  | 5             |       | 2.0    | 0  |       | •     | 2.0 h   | ours of T2 on      |
| _        |         |         |       |                                         |        |       |      | 08/28/2022   |       |        |               |       | 10.0   | 0  |       |       | 8/28/   | /2022              |
| 100      | 040 Y   | and a   | -     | upu.                                    |        | 2022  | 08   | 08/29/2022   | 2100  | Norma  | al working ho | ours  | 7.5    | 50 |       |       | a =a    |                    |
|          |         |         |       | -                                       | 2      | 2022  | 08   |              | 2400  | OT 1.  | 0             |       | 0.5    | 50 |       | •     | 0.50    | hours of T1 and    |
|          | 00.5    |         | -     |                                         | - 2    | 2022  | 08   |              | 2410  | OT 1.  | 5             |       | 1.6    | 50 |       |       | 8/29/   | /2022              |
| _        |         |         |       |                                         |        |       |      | 08/29/2022   |       |        |               |       | 9.5    | 50 |       |       | 0, 20,  |                    |
|          |         |         | -     | -                                       | 2      | 2022  | 80   | 08/30/2022   | 2100  | Norma  | ai working no | ours  | 7.3    | 0  |       |       |         |                    |
|          |         |         |       | _                                       |        | 2022  | 00   | 08/30/2022 - | 2100  | Norm   | al working bo |       | 7.     | 0  |       |       |         |                    |
|          |         |         |       |                                         |        | 2022  | 00   | 08/31/2022   | 2100  | NOTTIe | ar working no | Juis  | 7.     |    |       |       |         |                    |
|          |         |         |       |                                         | - 1    | 2022  | 00   | 00/01/2022 - | 2100  | Norm   | al working br |       | 7.     | 50 |       |       |         |                    |
|          |         |         |       | -                                       |        | 2022  | .05  | 09/01/2022   | ]     | Norma  | ar working ne | Juis  | 7.     | .0 |       | N     | ote: T  | he hours to be     |
| 120      |         |         |       | in the second                           |        | 2022  | 00   | 00/02/2022   | 2100  | Norm   | al working he | urs   | - 1.   | i0 |       | pa    | aid on  | the AWSO are       |
|          | _       | _       |       |                                         |        | LULL  |      | 09/02/2022   | ]     | Home   | ar norning n  |       | 7.5    | 50 |       | H     | ours.   | NOTHAL WORKING     |
|          |         |         |       |                                         |        |       |      |              |       |        |               |       | 49.5   | 50 |       |       |         |                    |
| Da       | v ba    | alan    | ce    | s                                       |        |       |      |              |       |        |               |       |        |    |       |       |         |                    |
| Data     |         | t neri  | od    | 08/27/                                  | 1202'  | 2 - 0 | 2/02 | 2022         |       |        |               |       |        |    |       |       |         |                    |
| Data     | selec   | a pen   | ou .  |                                         | 2022   | 1     | 5102 | 12022        |       |        |               |       |        |    |       |       |         |                    |
| Num      | iber of | Select  | ted E | mploy                                   | /ees:  | 1     |      |              |       |        |               |       |        |    |       | Α     | reviev  | v of PT_BAL00,     |
| _        |         |         |       |                                         | 1      |       |      | _            |       |        |               |       |        |    |       |       | sing D  | ay Balance 5160,   |
| Pers.    | No. En  | nploye  | e/ap  | op.nam                                  | 1e     | Per   | iod  | Current Date | TmTy  | pe Tim | ie type desc  | ript. | ∑ Numb | er |       | w     | ill pav | out 7.50 hours as  |
| 1996     |         | -       |       |                                         |        | 2022  | 209  | 09/02/2022   | 5160  | Hrs    | tor AWS Of    | Day   | 7.5    | 0- |       | e     | xpecte  | d.                 |

7.50-

.

### Example 2: Employee Works Overtime During their non-AWSO Week

An F7, A4 BU (AFSCME), employee worked beyond their scheduled work shift. Per this employee's AWS Agreement,

"Time and one-half will be paid for work in excess of one-half hour beyond the scheduled workday or in excess of 40 hours in a workweek. Work scheduled on an employee's scheduled day off will not be considered the "first day off" for overtime purposes. Work performed on the first day off after the scheduled day off will be paid at the appropriate rate and work performed on the second day off after the scheduled off day will be paid at double time provided the employee worked the first day off. Premium rates for work on scheduled days off will be paid only if the employee worked each of the scheduled workdays in that week or has worked 40 hours in that workweek.

For overtime equalization purposes, overtime will be considered as any work in excess of the scheduled work shift except that performed on the scheduled day off".

**Research:** Review all hours reported as worked on the CATS for the pay period in which overtime was worked.

| <                                         | S     | AP   |     |   |      |       |   |   |    |         |     |               |       |    |       |       |       |    |      |     |      |       |   | EE is scheduled<br>to work Monday |  |  |  |
|-------------------------------------------|-------|------|-----|---|------|-------|---|---|----|---------|-----|---------------|-------|----|-------|-------|-------|----|------|-----|------|-------|---|-----------------------------------|--|--|--|
| ~                                         |       |      |     |   |      | ~     | ] | B |    |         | ≞   | Ŧ             | Σ     | G  | İ     | Q     | F/    | ĨĿ | i    | Ŷ   |      |       | - | through Friday<br>0730-1600 (8    |  |  |  |
| Perso                                     | onnel | Num  | ber |   |      |       |   |   |    | -       |     |               |       |    |       |       |       |    |      |     |      |       |   | hours with a ½<br>hour lunch).    |  |  |  |
| Data Entry Period 08/13/2022 - 08/26/2022 |       |      |     |   |      |       |   |   |    |         |     | The EE worked |       |    |       |       |       |    |      |     |      |       |   |                                   |  |  |  |
| III L                                     | T Ac  | t A/ | (   | D | Val. | basis | F | P | ID | Positio | n ' | Total         |       | мо | 08/15 | From  | То    | TU | 08/1 | 6 F | rom  | То    | ١ | 2 hours beyond<br>their scheduled |  |  |  |
| C                                         | Э     |      |     |   |      |       |   |   |    |         |     |               | 80.00 |    | 8.00  | 07:30 | 16:00 | )  | 8.0  | 000 | 7:30 | 16:00 | Э | work shift.                       |  |  |  |
| Σ                                         | 2     |      |     |   |      |       |   |   |    |         |     |               | 2.00  |    | 2.00  | )     |       |    | 0.0  | 00  |      |       |   |                                   |  |  |  |
|                                           |       | RT   |     |   |      |       |   |   |    |         |     |               | 2.00  |    | 2.00  | 16:00 | 18:00 | )  |      |     |      |       |   |                                   |  |  |  |

#### **Reminders:**

- Not all AWS agreements contain the same overtime allocation language. Each agreement should be reviewed for specific details.
- For overtime calculations, first evaluate each scheduled workday; off days should then be evaluated in the order in which they occur, as noted below:
  - 3. Order of calculations on a scheduled workday
    - e. All regular time and overtime hours
    - f. Worked 1<sup>st</sup> rest period
    - g. Worked meal period
    - h. Worked 2<sup>nd</sup> rest period
  - 4. Order of calculations on a regular day off (RDO)
    - c. All overtime hours
    - d. Worked rest period (based on start time of rest period (WBR) entry)
- When an AWSO occurs within the same week as OT, the hours to be paid out for the AWSO do NOT count as hours worked towards OT.

**Resolution:** Allocate the RT hours on the scheduled workday. Since the 40-hour per week requirement has been met, all hours worked beyond the scheduled workday on 8/15/2022 are coded as T2.

| • [               |                                   |                                                     |                                                                       |                                                                             | $\sim$                                                                                                    | C                                       | ┨                                       |       |                                                         | Ē                                                                                                    | Ŧ     | Σ     |                                                         | ÷                                       | ୍                                                                                                    | <b>F</b> | Þ                                                       | i 1                                                     | 6                                               |                                         |                                         |
|-------------------|-----------------------------------|-----------------------------------------------------|-----------------------------------------------------------------------|-----------------------------------------------------------------------------|----------------------------------------------------------------------------------------------------|-----------------------------------------|-----------------------------------------|-------|---------------------------------------------------------|----------------------------------------------------------------------------------------------------|-------|-------|---------------------------------------------------------|-----------------------------------------|----------------------------------------------------------------------------------------------------|----------|---------------------------------------------------------|---------------------------------------------------------|-------------------------------------------------|-----------------------------------------|-----------------------------------------|
| onr               | nel Nu                            | umber                                               |                                                                       |                                                                             | -                                                                                                    |                                         |                                         | here. | i, and                                                  | -                                                                                                    |       |       |                                                         |                                         |                                                                                                    |          |                                                         |                                                         |                                                 |                                         |                                         |
| Data Entry Period |                                   |                                                     |                                                                       |                                                                             |                                                                                                    |                                         | 202                                     | 2 - ( | 08/26/                                                  | 2022                                                                                                    |       | 3     |                                                         |                                         |                                                                                                    |          |                                                         |                                                         |                                                 |                                         |                                         |
| Data Entry Area   |                                   |                                                     |                                                                       |                                                                             |                                                                                                    |                                         |                                         |       |                                                         |                                                                                                    |       |       |                                                         |                                         |                                                                                                    |          |                                                         |                                                         |                                                 |                                         |                                         |
| LT                | Act                               | A/                                                  | <b>O</b>                                                              | Val.                                                                        | basis                                                                                                    | P                                       | P                                       | ID    | Positio                                                 | n '                                                                                                    | Total |       | мо                                                      | 08/15                                   | From                                                                                                    | То       | τu                                                      | 08/16                                                   | From                                            | То                                      | ۱                                       |
| Э                 |                                   |                                                     |                                                                       |                                                                             |                                                                                                    |                                         |                                         |       |                                                         |                                                                                                    |       | 80.00 |                                                         | 8.00                                    | 07:30                                                                                                    | 16:00    |                                                         | 8.00                                                    | 07:30                                           | 16:00                                   |                                         |
| Σ                 |                                   |                                                     |                                                                       |                                                                             |                                                                                                    |                                         |                                         |       |                                                         |                                                                                                    |       | 2.00  |                                                         | 2.00                                    |                                                                                                    |          |                                                         | 0.00                                                    |                                                 |                                         |                                         |
|                   |                                   | Т2                                                  |                                                                       |                                                                             |                                                                                                    |                                         |                                         |       |                                                         |                                                                                                    |       | 2.00  |                                                         | 2.00                                    | 16:00                                                                                                    | 18:00    |                                                         |                                                         |                                                 |                                         |                                         |
|                   | sonr<br>a En<br>Pata<br>LT /<br>Σ | sonnel Nu<br>a Entry Pe<br>vata Entr<br>LT Act<br>Σ | sonnel Number<br>a Entry Period<br>ata Entry Are<br>LT Act Α/<br>Σ Γ2 | sonnel Number<br>a Entry Period<br>a Entry Area<br>LT Act A/ Ο<br>Σ Γ<br>Τ2 | sonnel Number<br>a Entry Period<br><b>Vata Entry Area</b><br>LT Act A/ Ο Val.<br>Σ In the second second | r = r + r + r + r + r + r + r + r + r + | r = r r r r r r r r r r r r r r r r r r |       | $ \begin{array}{c c c c c c c c c c c c c c c c c c c $ | sonnel Number       08/13/2022 - 08/26/         a Entry Period       08/13/2022 - 08/26/         ata Entry Area       01         LT       Act       A/       O         Yata       Entry Period       08/13/2022 - 08/26/         T2       08/13/2022 - 08/26/ |       |       | $ \begin{array}{c c c c c c c c c c c c c c c c c c c $ | I = I + I + I + I + I + I + I + I + I + | Sonnel Number       08/13/2022 - 08/26/2022       Image: Control of the second second |          | $ \begin{array}{c c c c c c c c c c c c c c c c c c c $ | $ \begin{array}{c c c c c c c c c c c c c c c c c c c $ | $ \hline \  \  \  \  \  \  \  \  \  \  \  \  \$ | I = I + I + I + I + I + I + I + I + I + | I = I = I = I = I = I = I = I = I = I = |

### Time wage types

Data select. period 08/13/2022 - 08/19/2022

Number of Selected Employees: 1

| Pers.No. Employee/app.name | Period | Date         | WT   | Wage Type Long Text  | ΣN | lumber |  |  |  |
|----------------------------|--------|--------------|------|----------------------|----|--------|--|--|--|
| 17000 Tray Lyn Rober.      | 202208 | 08/15/2022   | 2100 | Normal working hours |    | 7.50   |  |  |  |
| ATTEN TRAYSpectroper-      | 202208 |              | 2410 | OT 1.5               |    | 2.00   |  |  |  |
|                            |        | 08/15/2022 🗔 |      |                      | •  | 9.50   |  |  |  |
| 47000 Tocytomitoper.       | 202208 | 08/16/2022   | 2100 | Normal working hours |    | 7.50   |  |  |  |
|                            |        | 08/16/2022 🗆 |      |                      | •  | 7.50   |  |  |  |
| KNOD Tray Lynchoper-       | 202208 | 08/17/2022   | 2100 | Normal working hours |    | 7.50   |  |  |  |
|                            |        | 08/17/2022 🗆 |      |                      | •  | 7.50   |  |  |  |
| A7000 Tocytyn-Ropert.      | 202208 | 08/18/2022   | 2100 | Normal working hours |    | 7.50   |  |  |  |
|                            |        | 08/18/2022 🗆 |      |                      | •  | 7.50   |  |  |  |
| 1990 Tespipelipine.        | 202208 | 08/19/2022   | 2100 | Normal working hours |    | 7.50   |  |  |  |
|                            |        | 08/19/2022 🗆 |      |                      | •  | 7.50   |  |  |  |
| □ ,                        |        |              |      |                      |    |        |  |  |  |

A review of all Time Wage Types via PT\_BAL00 for the week where the RT was allocated reflects that the OT will pay as expected.

 2.0 hours of T2 on 8/15/2022

**Note:** Only the hours to be paid are reflected under Time Wage Types. The hours that are bucketed for the AWSO can be reviewed using Day Balance 5160.

### Day balances

Data select. period 08/13/2022 - 08/19/2022

Number of Selected Employees: 1

| Pers.No. | Employee/app.name      | Period | Current Date | ТтТуре | Time type descript. | ΣN | umber |
|----------|------------------------|--------|--------------|--------|---------------------|----|-------|
| 175,96   | Two is a fighteria     | 202208 | 08/15/2022   | 5160   | Hrs for AWS Off Day |    | 0.50  |
| 105206   | Times type Replacedor  | 202208 | 08/16/2022   | 5160   | Hrs for AWS Off Day |    | 0.50  |
| 10000    | THE OF DESIGN          | 202208 | 08/17/2022   | 5160   | Hrs for AWS Off Day |    | 0.50  |
| 478.00   | This pair improves     | 202208 | 08/18/2022   | 5160   | Hrs for AWS Off Day |    | 0.50  |
| 47030    | Trans land Reported at | 202208 | 08/19/2022   | 5160   | Hrs for AWS Off Day |    | 0.50  |
|          |                        |        |              |        |                     | -  | 2 50  |

A review of PT\_BAL00, using Day Balance 5160, reflects the hours that are bucketed for the AWSO day.

**Note:** Hours that are bucketed for the AWSO are considered time worked for OT calculation purposes <u>for the week in</u> which they were worked.